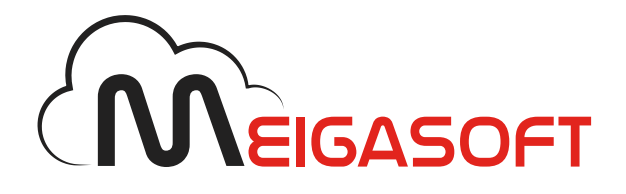

# Correo POP/IMAP en Android 2.1 o superior

Manual de configuración

DESAROLLO DE APLICACIONES EMPRESARIALES

En esta guía te indicamos los pasos a seguir para que puedas configurar tu **cuenta de correo POP/IMAP** en un **Smartphone Android 2.1** o superior.

#### Paso 1

En el menú del terminal, dirígete a la opción *Correo* y añade la nueva cuenta pulsando en *Menú -> ...Más -> Nueva Cuenta*. Selecciona como proveedor de correo *Otro (POP3/IMAP*).

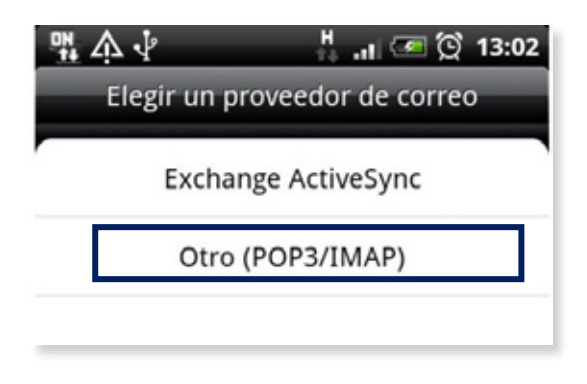

## Paso 2

En la siguiente ventana elige *Configuración manual* de entre los dos tipos de configuración e introduce los datos del correo entrante:

| ଚି .ା 🤨 🛱 12:46                 |
|---------------------------------|
| Ajustes entrantes               |
| Protocolo                       |
| POP                             |
| Dirección de correo electrónico |
| cuenta@dominio.com              |
| Nombre de usuario               |
| cuenta@dominio.com              |
| Contraseña                      |
|                                 |
| Servidor POP                    |
| mail.dominio.com                |
| Tipo de seguridad               |
| Atrás Siguiente                 |

- Protocolo: indica cómo quieres configurar tu correo POP o IMAP.
- Dirección de correo electrónico, Nombre de usuario y Contraseña: son los datos correspondientes a la cuenta que estás configurando.
- El nombre del servidor de entrada será *mail.tudominio.com*, donde "tudominio.com" será el dominio al que pertenezca la cuenta de correo. Ejemplo: mail.arsys.es.
- Por último, no establezcas ningún tipo de seguridad especial y deja el puerto que marque por defecto para el servidor de entrada.

| ି 🔐 🌖 ଔ 12:46       |
|---------------------|
| Ajustes entrantes   |
| cuenta@dominio.com  |
| Nombre de usuario   |
| cuenta@dominio.com  |
| Contraseña          |
| ·····               |
| Servidor POP        |
| mail.dominio.com    |
| Tipo de seguridad   |
| Ninguno             |
| Puerto del servidor |
| 110                 |
|                     |
| Atrás Siguiente     |

Pulsa en *Siguiente* para continuar.

#### Paso 3

Ahora, introduce los datos correspondientes al servidor de correo saliente:

- Marca la opción Inicio de sesión requerido.
- *Nombre de usuario* y *Contraseña*: introduce los mismos datos que en la pantalla anterior.

- Servidor SMTP: indica smtp.tudominio.com, donde "tudominio.com" será el dominio al que pertenezca la cuenta de correo. Ejemplo: smtp.arsys.es.
- No debes establecer ningún tipo de seguridad especial.
- Por último, en el campo Puerto del servidor indica 25 ó 587 y pulsa en Siguiente.

| ം പ 🧐 🛱 12:53                 |
|-------------------------------|
| Ajustes del servidor saliente |
| 🛃 Inicio de sesión requerido  |
| Nombre de usuario             |
| cuenta@dominio.com            |
| Contraseña                    |
|                               |
| Servidor SMTP                 |
| smtp.dominio.com              |
| Tipo de seguridad             |
| Ninguno                       |
| Puerto del servidor           |
| 587                           |
| Atrás Siguiente               |

## Paso 4

Por último, añade los siguientes datos:

- *Nombre de cuenta*: indica cómo quieres llamar a tu cuenta internamente, para diferenciarla de otras que tengas configuradas.
- Su nombre: descripción con el que tus mensajes llegarán a los destinatarios.

Para terminar, haz clic en *Finalizar configuración*.

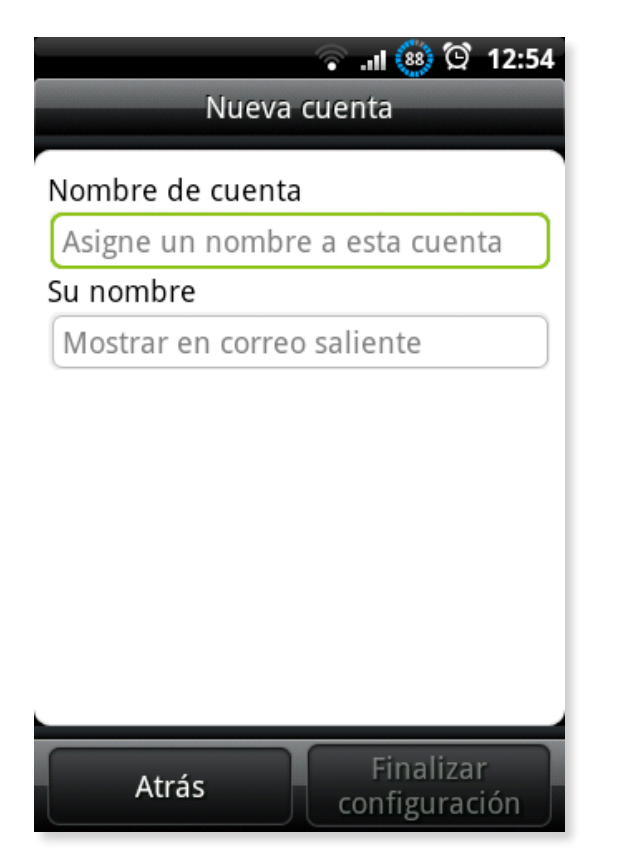